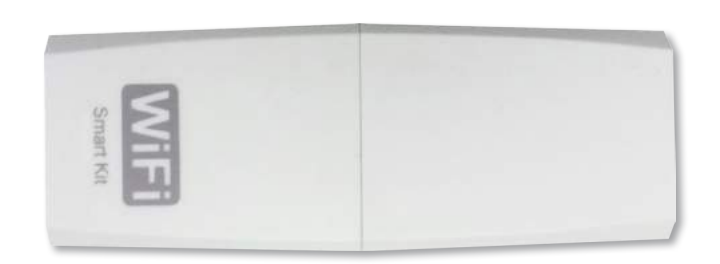

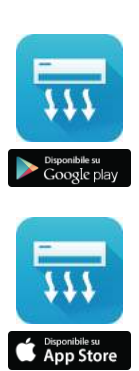

## Smart Kit IDEMA®

#### DESCRIZIONE

Lo Smart Kit IDEMA consente di controllare il condizionatore d'aria IDEMA modello ISKE quando si è fuori casa. Basta installare il modulo Wi-Fi nell'alloggiamento apposito posto sotto il pannello frontale dell'unità interna e successivamente scaricare gratuitamente l'applicazione NetHome Plus per iOS e Android sullo Smartphone e Tablet dai rispettivi market on-line: App Store o Google Play. NetHome Plus è un'applicazione che rende smart il condizionatore d'aria con un'interfaccia semplice ed intuitiva collegandosi ad un servizio cloud dedicato.

#### CARATTERISTICHE

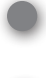

Nuova esperienza per l'utente: funzioni speciali e design interattivo dell'interfaccia

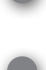

Timer settimanale per programmare l'accenzione e lo spegnimento del condizionatore d'aria

Modalità anti-gelo, per mantenere una temperatura minima di 8°C con un semplice gesto

MODALITÀ DI INSTALLAZIONE

temperatura durante la notte
 Funzione "check" per controllare il corretto

Funzione "sleep" per rendere confortevole la

- funzionamento del condizionatore d'aria
- Funzione "energy" per monitorare il consumo elettrico mensile

|                                |     | A Second of 299 s      |
|--------------------------------|-----|------------------------|
|                                | -   |                        |
| Modello                        |     | SMART KIT IDEMA        |
| Alimentazione                  |     | DC 5V                  |
| Dimensioni (LxPxH)             | mm  | 55x24x8                |
| Frequenza Wi-Fi                | GHz | 2,4                    |
| Standard Wi-Fi                 |     | IEEE 802.11b/g/n       |
| Potenza di trasmissione (Max)  | dBm | 15                     |
| Colore                         |     | Bianco                 |
| Montaggio                      |     | All'interno dell'unità |
| Temperatura di funzionamento   | °C  | 0~+45                  |
| Tasso umidità di funzionamento |     | 10%~85%                |

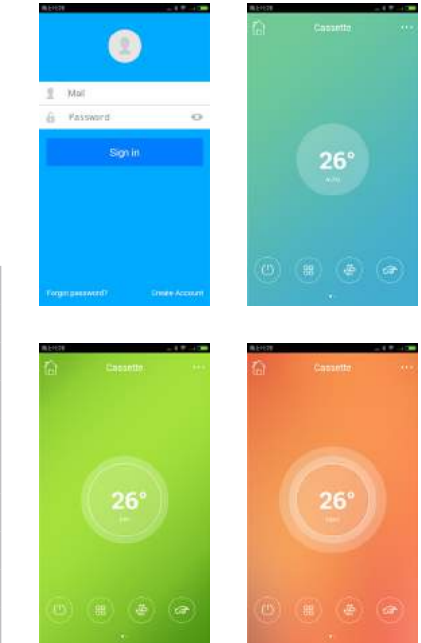

Caratteristiche e specifiche sono soggette a modifiche senza preavviso

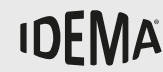

Prima di utilizzare il sistema dispositivo wireless, si prega di leggere attentamente questo manuale e di conservarlo.

## **CONTROLLO WIRELESS**

# MANUALE D'USO SMART KIT WIFI

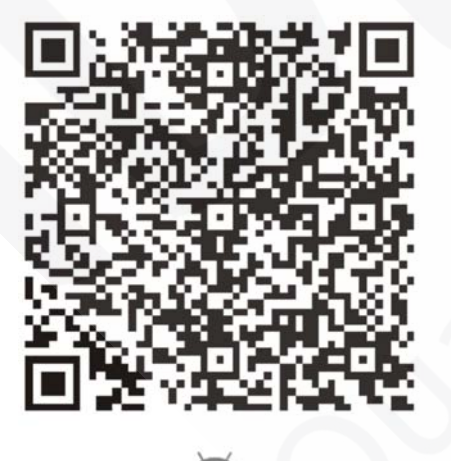

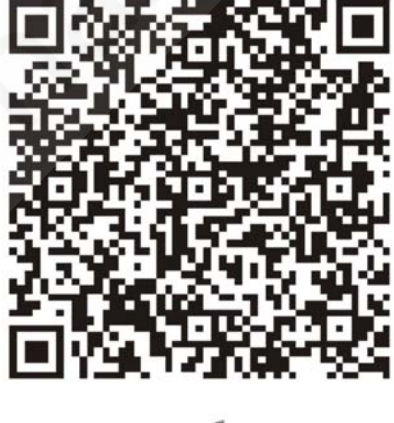

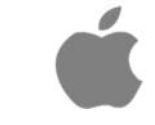

Leggere il manuale

Si declina ogni responsabilità per eventuali problemi causati dall'utilizzo di Internet, dal router WI-FI e dai dispositivi intelligenti. Si prega di contattare il fornitore originale per ottenere ulteriore aiuto.

## INDICE

| DICHIARAZIONE DI CONFORMITÀ | 3  |
|-----------------------------|----|
| SPECIFICHE                  | 3  |
| PRECAUZIONI                 | 3  |
| SOLUZIONE TECNICA           | 4  |
| ISTRUZIONI DI FUNZIONAMENTO | 5  |
| COME UTILIZZARE L'APP       | 10 |
| FUNZIONI SPECIALI           | 11 |

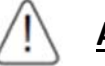

### ATTENZIONE

Questo dispositivo è conforme alla Parte 15 delle norme FCC e RSS 210 dell'Industry & Science del Canada. Il funzionamento è soggetto alle seguenti due condizioni: (1) il dispositivo non deve causare interferenze dannose, e (2) questo dispositivo deve accettare qualsiasi interferenza ricevuta, incluse le interferenze che potrebbero comprometterne il funzionamento. Azionare il dispositivo solo in conformità con le istruzioni fornite. Questo dispositivo è conforme ai limiti di esposizione alle radiofrequenze FCC e IC, stabiliti per un ambiente non controllato. Al fine di evitare la possibilità di superamento dei limiti di esposizione alle radiofrequenze FCC e IC, la vicinanza all'antenna non deve essere inferiore ai 20 cm durante il normale funzionamento. I cambiamenti o modifiche non espressamente approvati dalla parte responsabile della conformità potrebbero invalidare il diritto dell'utente ad utilizzare l'apparecchiatura.

## DICHIARAZIONE DI CONFORMITÀ

Con la presente, si dichiara che questo AC è conforme ai requisiti essenziali ed alle altre disposizioni pertinenti della direttiva 1999/5/CE. La dichiarazione di conformità può essere consultata con l'agente di vendita.

## SPECIFICHE

Modello: OSK102 Standard: IEEE 802.11b/g/n Tipo di antenna: Antenna esterna ominidirezionale Frequenza WIFI: 2,4G Potenza di trasmissione massima: 15dBm Max Dimensioni: 55x24x8 (mm) Temperatura di funzionamento: 0°C~+45°C Umidità di funzionamento: 10%~85% Alimentazione: DC 5V/300 mA

## PRECAUZIONI

- Sistema compatibile: iOS, Android.
  (Suggerito: iOS 7.0 o versione successiva, Android 4.0 o versioni successive).
  Si prega di consultare il sito web di servizio per i dispositivi compatibili.
- Dichiarazione: a causa della particolare situazione esistente durante l'uso dell'App, sosteniamo quanto segue: Non tutti i sistemi Android e iOS sono compatibili con il'App. Non saremo responsabili per qualsiasi problema causato dell'incompatibilità.
- SMART KIT WIFI strategia di sicurezza.
  SMART KITI WIFI supporta soltanto la crittografia WPA-PSK/WPA2-PSK e nessuna crittografia.
  Si raccomanda la crittografia WPA-PSK/WPA2-PSK.
- La fotocamera dello smartphone deve essere di almeno 5 megapixel o superiore per scansionare il codice QR.
- A causa della diversa situazione della rete, a volte, potrebbe avvenire un time out, quindi, è necessario ripetere la configurazione di rete.
- A causa della diversa situazione della rete, a volte, il processo di controllo può restituire un time out. Se si verifica questa situazione, il display a la schermata della APP potrebbe non essere la stessa.

## SOLUZIONE TECNICA

#### 1. Modalità di controllo del WIFI router di casa.

È necessario disporre di un WIFI router e di una smartphone e questo deve essere connesso al condizionatore d'aria attraverso il WIFI router.

- 1) Samrtphone
- 2) Condizionatore d'aria con predisposizione WIFI
- 3) Router WIFI

#### 2. Come installare lo smart kit.

1) Rimuovere il tappino protettivo dello SMART KIT WIFI.

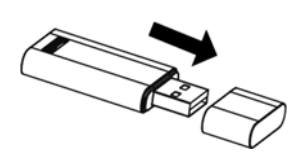

- 1) Aprire il pannello frontale e inserire lo SMART KIT WIFI all'interno della porta riservata.
- 2) Attaccare il codice QR fornito con lo SMART KIT WIFI sul pannello laterale del condizionatore d'aria, in posizione comoda per la scansione da parte dello smartphone.

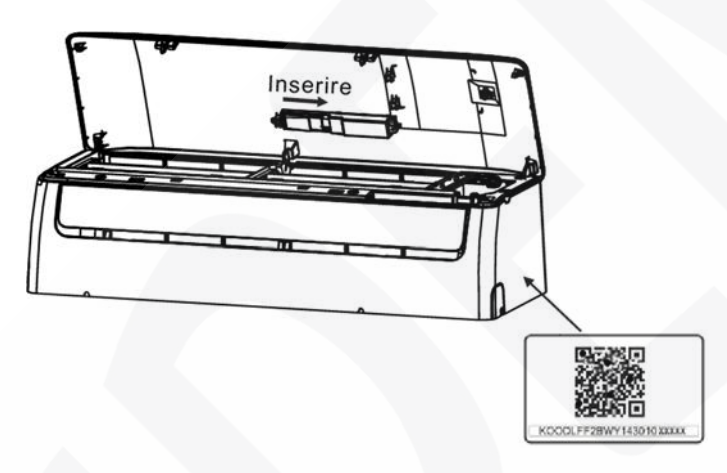

## **ISTRUZIONI DI FUNZIONAMENTO**

#### 1. Installare la App.

- 1) Utenti iPhone: scansionare il codice QR o andare sull'App Store e cercare la App "NetHome Plus" e scaricarla.
- 2) Utenti Android: scansionare il codice QR o andare sul Google Play Store e cercare la App "NetHome Plus" e scaricarla.

#### 2. Come impostare il condizionatore d'aria nella modalità AP.

La procedura comporta i seguenti passaggi:

- 1) Togliere l'alimentazione elettrica al condizionatore d'aria.
- 2) Ricollegare l'alimentazione e premere ripetutamente il pulsante LED o il pulsante NON DISTURBARE per 7 volte entro 3 minuti.
- 3) Quando il display del condizionatore d'aria visualizza AP, significa che il WIFI del condizionatore d'aria è entrata in modalità di impostazione WIFI.

#### Promemoria:

- Quando il WIFI del condizionatore d'aria entra in modalità di impostazione WIFI, il telecomando non può controllare il condizionatore d'aria. Bisogna aspettare 3-5 minuti affinché finisca l'impostazione WIFI, dopo di che sarà di nuovo possibile controllare il condizionatore d'aria attraverso il telecomando.
- Se non viene impostata nessuna operazione sotto l'impostazione WIFI, il condizionatore d'aria uscirà automaticamente dopo 8 minuti, e tornerà a funzionare normalmente.

#### 3. Registrazione utente e configurazione di rete.

• Si prega di assicurarsi che il proprio dispositivo mobile sia connesso ad un router WIFI. Inoltre, il router WIFI deve essere collegato ad Internet prima di effettuare la registrazione utente e la configurazione di rete.

| VI50828 |                   | 05%  |
|---------|-------------------|------|
|         |                   |      |
| 2       | Chenwt1@midea.com | i.cn |
| ۵       | •••••             | 0    |
|         | Sign in           |      |
|         |                   |      |
|         |                   |      |

| 无SIM卡 💎        | 20:14                    | 61% 💻        |
|----------------|--------------------------|--------------|
| <              | Sign up                  |              |
| - C            |                          |              |
| Enter your E-r | mail address             |              |
| Password       |                          | 0            |
|                |                          |              |
|                | Registration             |              |
|                | d and annota the terms   | of opping    |
| V I have read  | d and agree to the terms | s of service |
|                |                          |              |
|                |                          |              |
|                |                          |              |
|                |                          |              |
|                |                          |              |
|                |                          |              |
|                |                          |              |
|                |                          |              |
|                |                          |              |
|                |                          |              |
|                |                          |              |
|                |                          |              |
|                |                          |              |
|                |                          |              |
|                |                          |              |

 Inserire il proprio indirizzo di posta elettronica e cliccare su "Registration".

1) Cliccare su "Create Account".

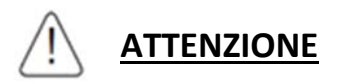

- È meglio effettuare il login nella vostra casella di posta elettronica e attivare l'account di registrazione facendo clic sul link nel caso in cui venga dimenticata la password.
- Assicurarsi che il dispositivo Android o iOS sia connesso alla rete WIFI che si desidera configurare.
- Assicurarsi che la funzione WIFI del vostro dispositivo Android o iOS funzioni bene e possa essere collegata di nuovo alla vostra rete WIFI automaticamente.
- Utilizzo della configurazione di rete per Android.

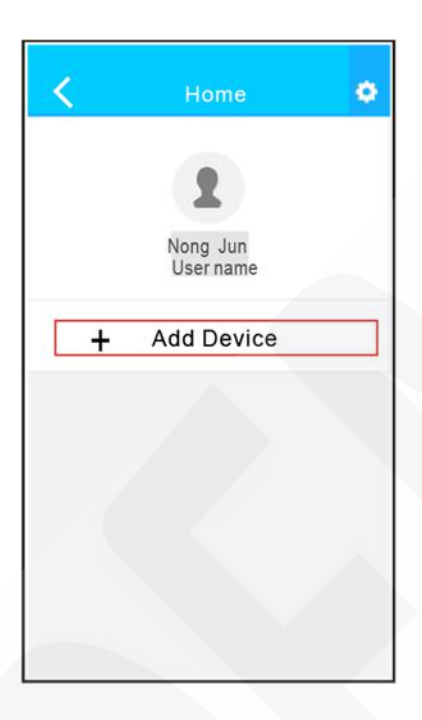

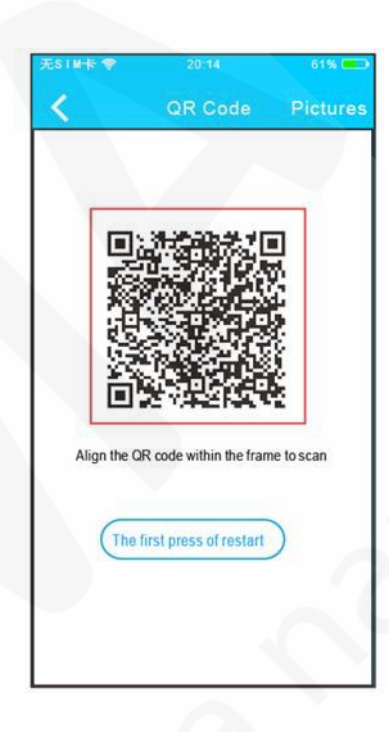

3) Premere "+ Add Device".

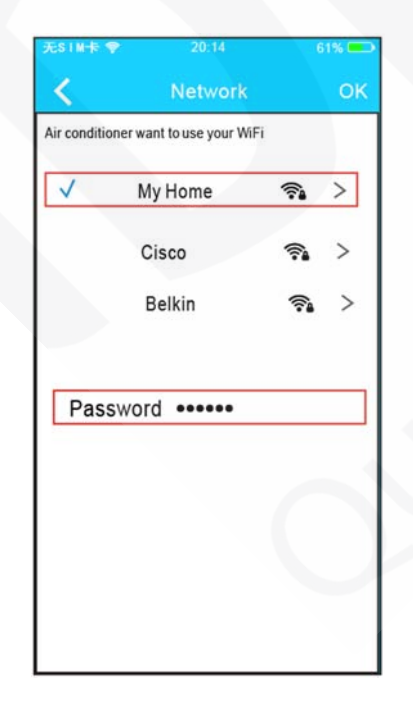

4) Scansionare il codice QR.

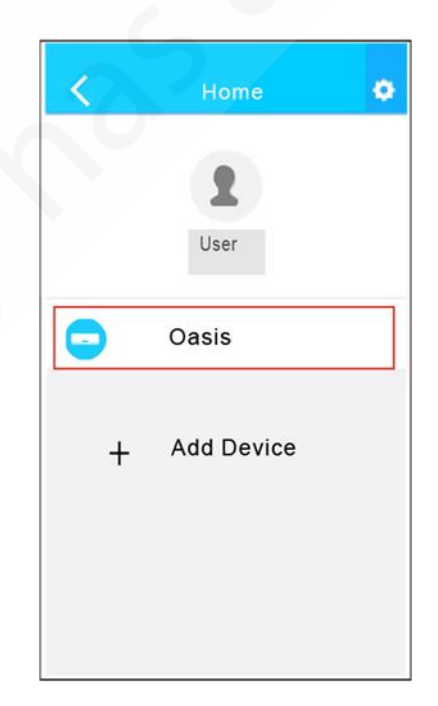

- 5) Selezionare la propria rete WIFI.
- 6) Inserire la password della propria rete WIFI e premere OK.
- 7) Se la configurazione ha dato esito positivo, comparirà il device nella lista.

• Utilizzo della configurazione di rete per iOS.

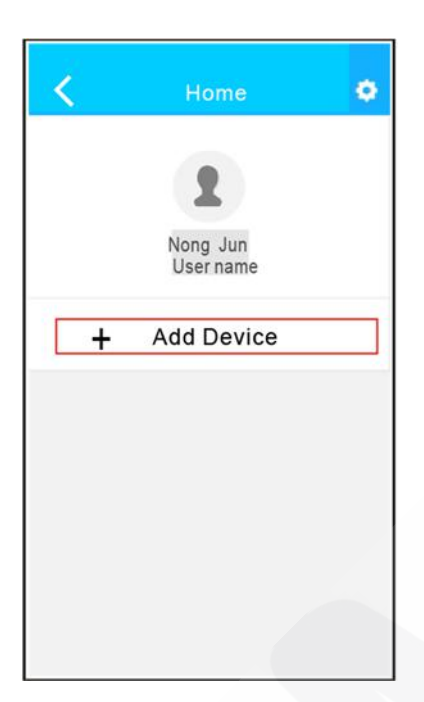

3) Premere "+ Add Device".

| ••••• •1                                             | Settings                                                                             | • 12%                         | -   |
|------------------------------------------------------|--------------------------------------------------------------------------------------|-------------------------------|-----|
| 0                                                    | Airplane Mode                                                                        | 0                             |     |
|                                                      | WLAN                                                                                 | On                            | >   |
| 3                                                    | Bluetooth                                                                            | Off                           | >   |
| 23                                                   | Cellular                                                                             |                               | >   |
| eturn to<br>LAN-><br>irrent pa<br>SID: ni<br>assword | the setting page of IOS<br>Select net_ac_xxxx -<br>ige.<br>et_ac_xxxx<br>d: 12345678 | Device >CI<br>> Return to the | ick |

5) Leggere le istruzioni sopra riportate e premere il pulsante "Home" per ritornare all'interfaccia del device.

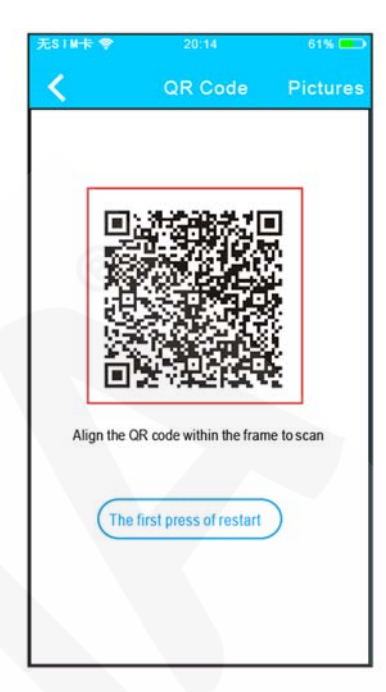

4) Scansionare il codice QR.

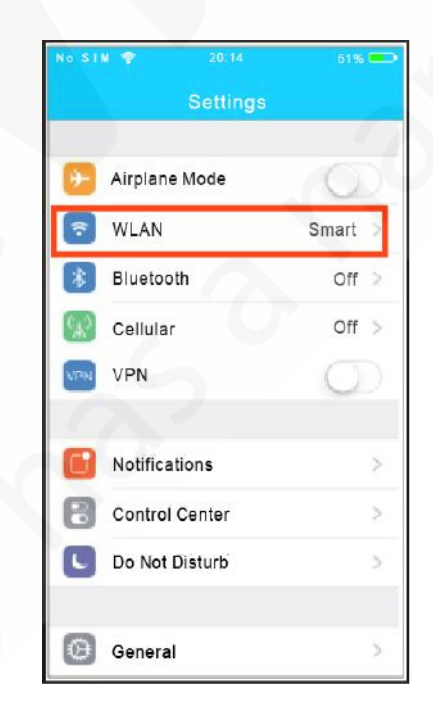

6) Cliccare le impostazioni per entrare nella pagina di selezione della rete WLAN/WIFI.

| No SIM 🌩   | 20:14   | 61% 📼             |
|------------|---------|-------------------|
| Setting    | gs WLAN |                   |
| CHOOSE ANE | T WORK  |                   |
| ASUS-5     | GX      | ) ج ا             |
| ASUS-2     | 2.4GX   | l 🕈 🕕             |
| bdptest    | 1       | e 🕈 🕕             |
| bdptest    | 1-5G    | a ≑ (ì)           |
| HIWIFI-    | 22EF60  | n 🕈 🚺             |
| Midea      |         | • ♀ (j)           |
| midea_f    | fc_6866 | • 🕈 🕕             |
| MideaA     | СІОТ    | a 🗢 🕕             |
| net_ac_    | 0010    | l 🗢 🕕             |
| zztest     |         | ∎ <del>©</del> (] |

7) Scegliere net\_ac\_XXXX.

| ••••• 93                                                 | Settings                                                                            |                                 |
|----------------------------------------------------------|-------------------------------------------------------------------------------------|---------------------------------|
|                                                          | Airplane Mode                                                                       | O.                              |
|                                                          | WLAN                                                                                | On :                            |
| 3 E                                                      | Bluetooth                                                                           | Off :                           |
|                                                          | Cellular                                                                            |                                 |
|                                                          |                                                                                     |                                 |
| eturn to f<br>VLAN-><br>urrent pa<br>SID: ne<br>Password | the setting page of IOS<br>Select net_ac_xxxx =<br>ge.<br>:1_ac_xxxx<br>t: 12345678 | Device >Clic<br>> Return to the |

9) Ritornare alla App e premere "Next".

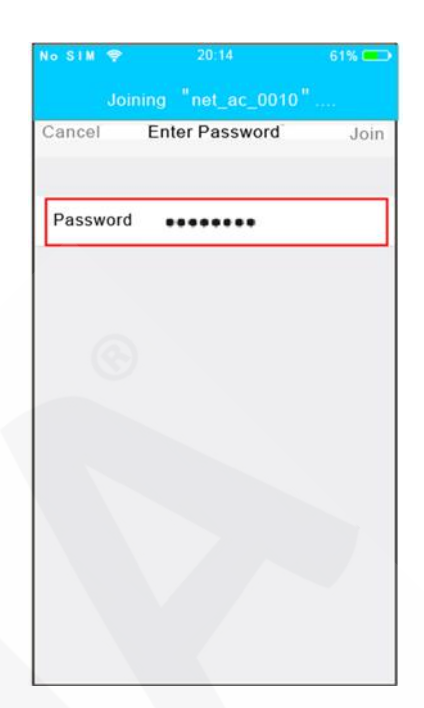

8) Digitare la password di default: 12345678 e premere "Join".

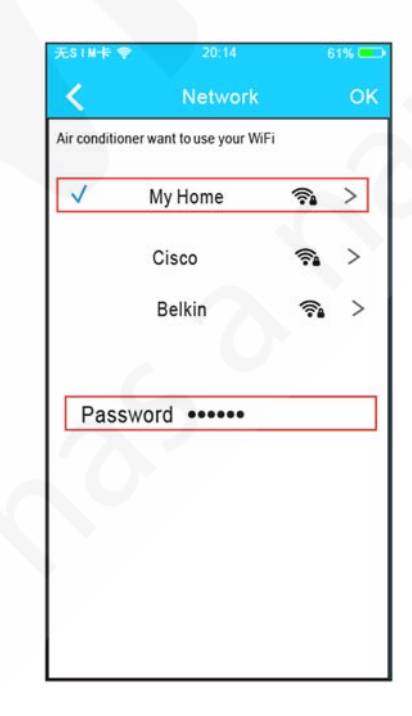

- 10) Selezionare la propria rete WIFI.
- 11) Inserire la password della propria rete WIFI e premere OK.

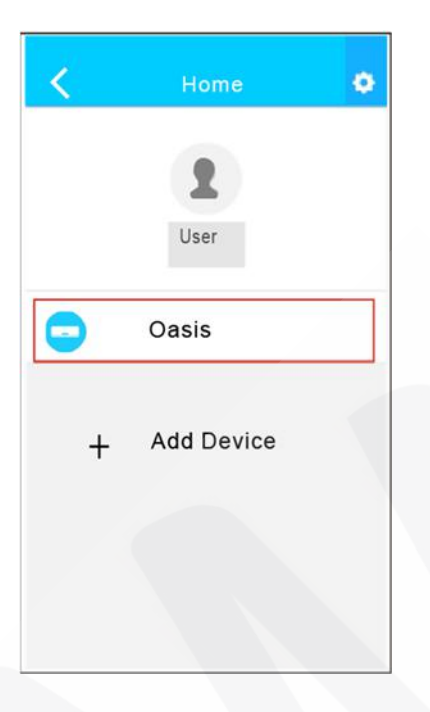

12) Se la configurazione ha dato esito positivo, comparirà il device nella lista.

#### NOTA:

Se terminate la configurazione di rete, l'App mostrerà la conferma sullo schermo. A causa delle diverse tipologie di connessione ad Internet, è possibile che lo stato del dispositivo sia ancora "offline". Se si verifica questa situazione, l'utente deve togliere l'alimentazione del condizionatore d'aria e per poi ricollegarla nuovamente. Dopo pochi minuti, è necessario avviare l'operazione di aggiornamento della schermata per assicurarsi che lo stato del dispositivo diventano sia "online".

## COME UTILIZZARE L'APP

Assicurarsi che sia il dispositivo mobile sia il condizionatore d'aria siano connessi alla stessa rete Internet prima di utilizzare l'App per controllarlo. Seguire i seguenti passaggi:

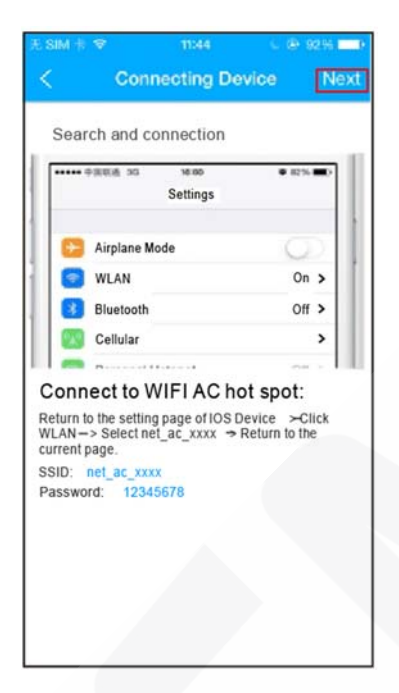

| 无SIM卡《       | 20:14                     | 6        | 196 ( |
|--------------|---------------------------|----------|-------|
| <            | Network                   |          | C     |
| Air conditio | oner want to use your WiF | i        |       |
| $\checkmark$ | My Home                   | <b>?</b> | >     |
|              | Cisco                     | <b></b>  | >     |
|              | Belkin                    | <b>?</b> | >     |
|              |                           |          |       |
| Pass         | sword •••••               |          |       |

- 1) Accedere al proprio account e cliccare "Sign in".
- 2) Selezionare il condizionatore d'aria che si desidera controllare.

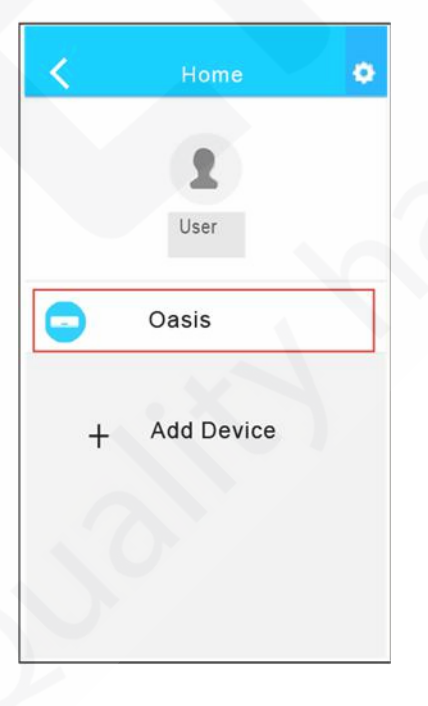

3) Così l'utente può controllare l'accensione e lo spegnimento del condizionatore d'aria, la modalità di funzionamento, la temperatura, la velocità di ventilazione e così via.

#### NOTA:

Non tutte le funzioni dell'App sono disponibili con il condizionatore d'aria. Per esempio: ECO, Turbo, oscillazione delle alette, si prega di controllare il manuale d'uso del condizionatore d'aria per trovare più informazioni.

## **FUNZIONI SPECIALI**

Includono: Timer ON, Timer OFF, Modalità anti-gelo (8°C HEAT), Funzione sleep e il Check.

#### NOTA:

Se il condizionatore d'aria non supporta una o più delle funzioni speciali sopra indicate, tali funzioni verranno nascoste dalla lista.

#### Timer ON/Timer OFF

Settimanalmente, l'utente può programmare un orario specifico per l'accensione o lo spegnimento del condizionatore d'aria. L'utente può inoltre scegliere di mantenere la programmazione sotto controllo durante i diversi giorni della settimana.

| 0         | Function            | • |
|-----------|---------------------|---|
| Timer On  | 18:00<br>Mon. Tues. | 0 |
| Timer Off | 02:00<br>Mon. Tues. | 0 |
| 8°Heating |                     | 0 |
| Sleep     | M                   | 0 |
| Check     |                     | > |
|           |                     |   |

| <      | Tim | ier On | ок      |
|--------|-----|--------|---------|
|        | 08  | 48     |         |
|        | 09  | 49     |         |
|        | 10  | 50     |         |
|        | 11  | 51     |         |
|        |     |        |         |
| Repeat |     |        | Mon,Tue |
|        |     |        |         |
|        |     |        |         |
|        |     |        |         |

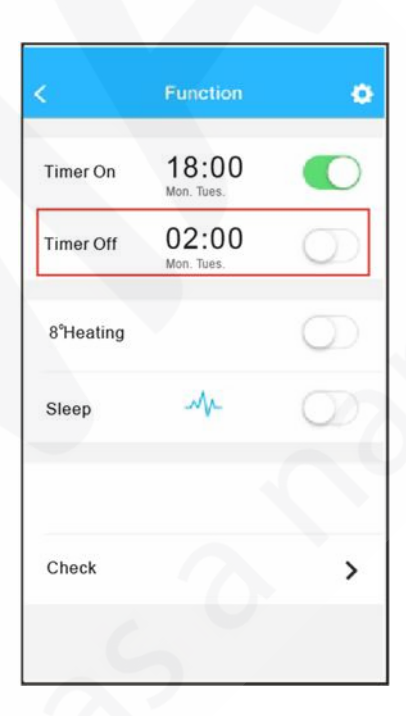

| ( Repeat  |   |  |
|-----------|---|--|
| Monday    | 0 |  |
| Tuesday   | 0 |  |
| Wednesday |   |  |
| Thursday  |   |  |
| Friday    |   |  |
| Saturday  |   |  |
| Sunday    |   |  |
|           |   |  |

#### Modalità anti-gelo (8°C HEAT)

L'utente può lasciar funzionare il condizionatore d'aria in modalità anti-gelo (8°C HEAT) con un solo click. Quando l'utente esce di casa, questa funzione può proteggere l'interno della casa dai danni del gelo.

| <         | Function            | ٥          |
|-----------|---------------------|------------|
| Timer On  | 18:00<br>Mon. Tues. |            |
| Timer Off | 02:00<br>Mon. Tues. | 0          |
| 8°Heating |                     | 0          |
| Sleep     | Mr                  | $\bigcirc$ |
|           |                     |            |
| Check     |                     | >          |
|           |                     |            |

#### Funzione sleep

L'utente può gestire il confort notturno durante il sonno impostando diverse temperature nel corso della notte.

|           | Function            | ٠       | <        | Sleep |
|-----------|---------------------|---------|----------|-------|
| ner On    | 18:00<br>Mon. Tues. |         |          | 1     |
| imer Off  | 02:00<br>Mon. Tues. | 0       |          | -     |
| 8°Heating |                     | $\odot$ | an pri   |       |
| leep      | Mr                  | 0       | edit     |       |
|           |                     |         | young    |       |
| heck      |                     | >       | Elder    |       |
|           |                     |         | Children |       |

#### • Check (non attivo sul modello ISKE)

L'utente con questa funzione può con semplicità controllare lo stato di funzionamento del condizionatore d'aria. Quando la procedura di controllo è completa, verranno visualizzate le parti funzionanti e le parti guaste e il dettaglio di tutte le funzioni.

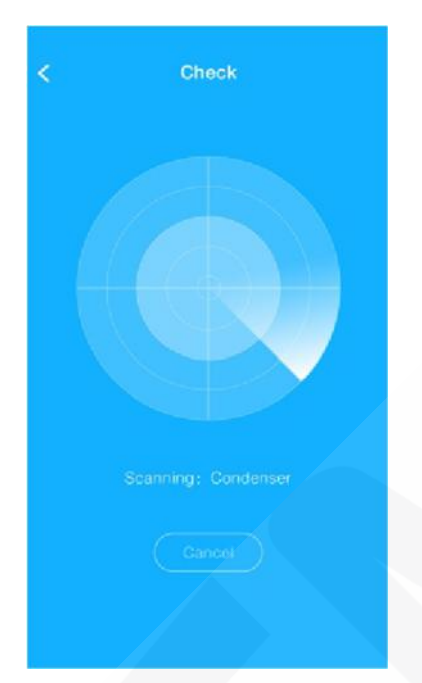

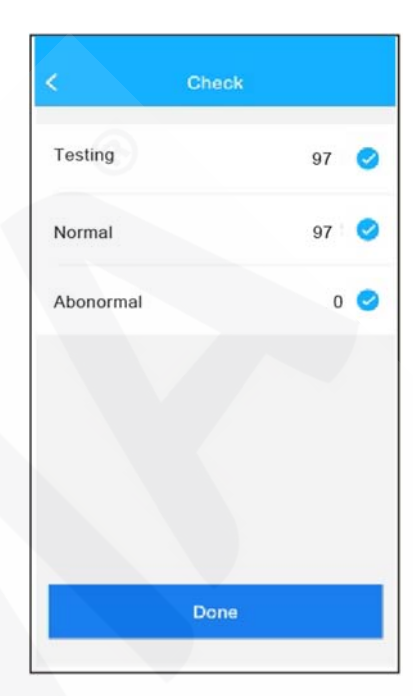

| <       | Detail            |  |  |
|---------|-------------------|--|--|
| Abnorma | 1:0               |  |  |
| Normal: | )7                |  |  |
| Compres | sor frequency     |  |  |
| Compres | sor current       |  |  |
| Outdoor | machine current : |  |  |
| Evapora | or temperature    |  |  |
| Condens | er temperature    |  |  |
| Exhaust | temperature       |  |  |
| Outdoor | temperature       |  |  |